## Pidi back-up nobo di e lista di kódigo

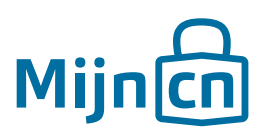

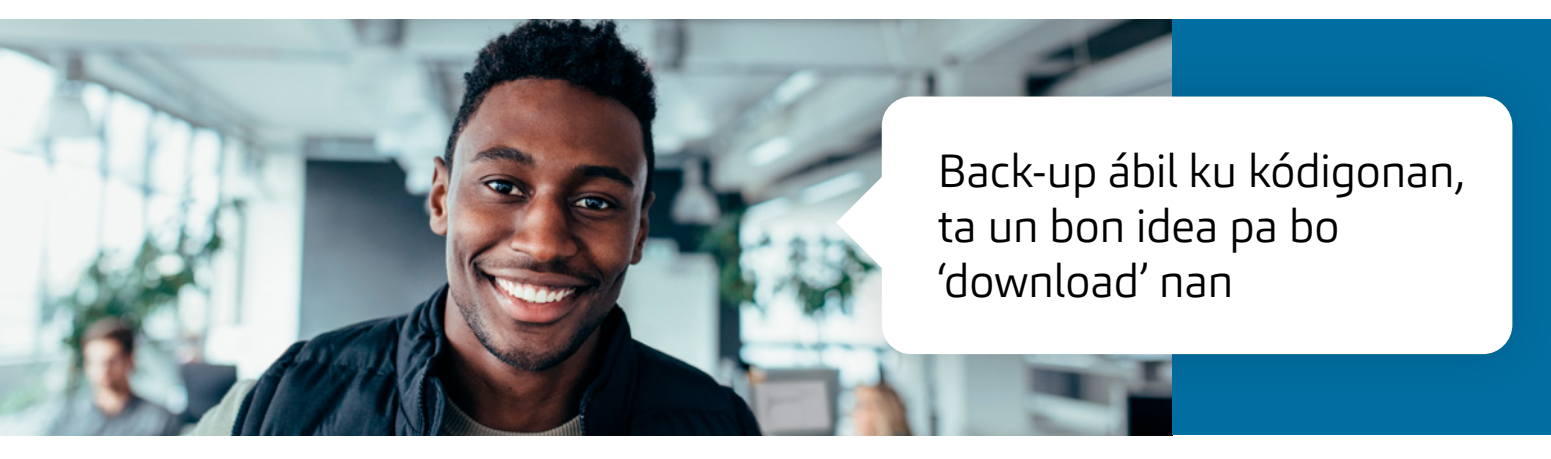

Si bo a instalá '2-Factor Authenticatie', bo tin mester di kódigo di un èp pa log in. Bo no tin bo telefòn na man? Òf bo no ta logra log in ku e kódigo ku e èp a generá? Usa e ora ei e kódigonan di e lista di back-up.

Paso 1 Log in riba MijnCN. **Đ** 

Paso 2 Nabegá bai na *'Account'.* 

## Paso 3

Den e blòki 'Account instellingen' bo ta primi riba e lenk 'Nieuwe back-up codelijst'.

## Paso 4

Un bentana nobo ta habri. Verifiká bo identidat ku bo kódigo sekreto i e kódigo di 6 sifra den bo èp di 2-Factor di MijnCN. Primi riba *'Volgende'.* 

## Paso 5

Un bentana nobo ta habri. Si e dokumento no baha outomátikamente, hasi esaki e ora ei manualmente dor di primi riba 'Klik hier om de back-up codelijst te downloaden'. Finalisá e petishon dor di primi riba 'Sluiten'.